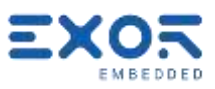

# X5 Quickstart Guide

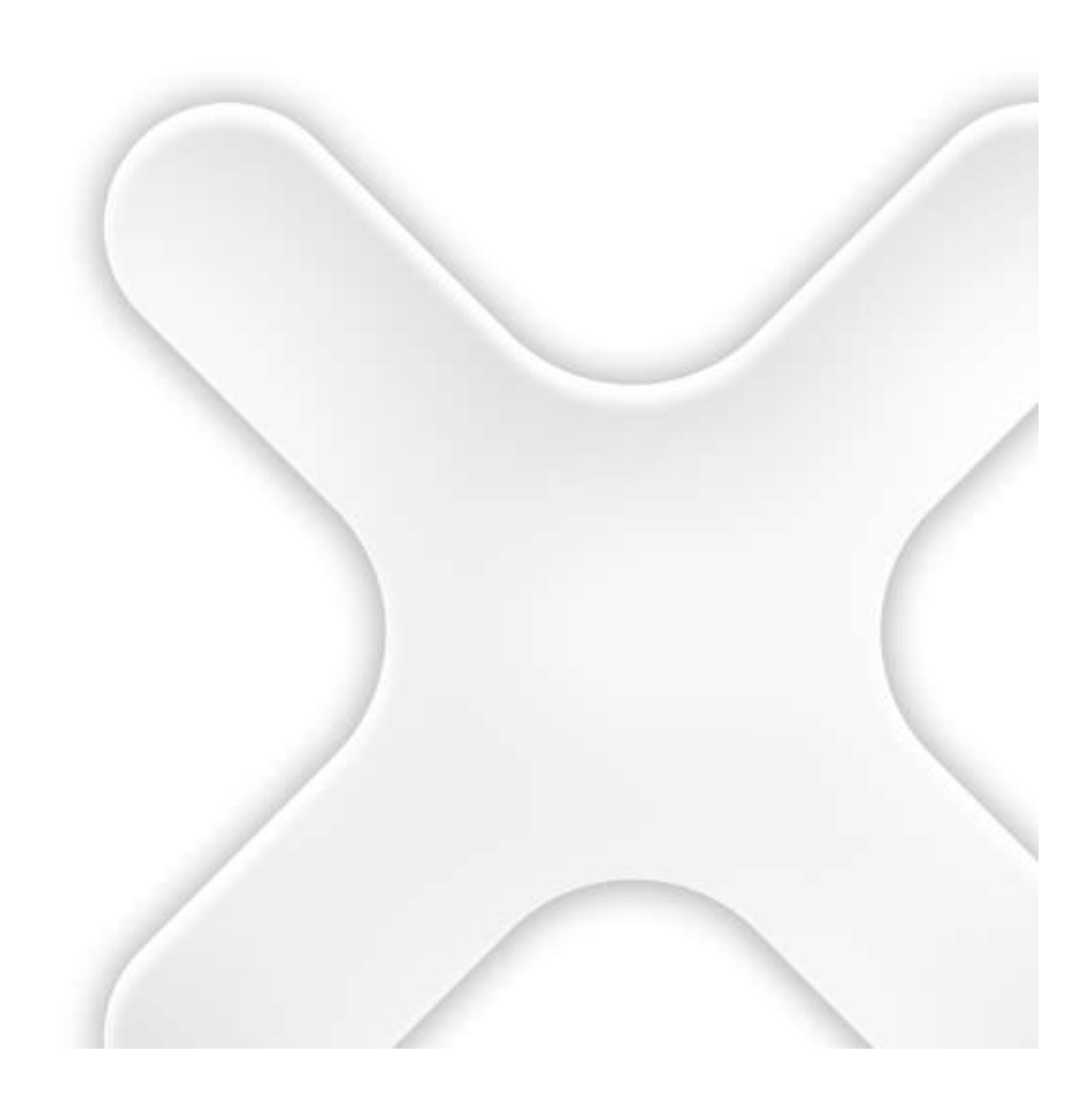

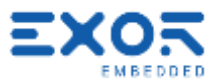

## TABLE OF CONTENTS

×

| 1 | Introduction                                                                                                    | 4                                            |
|---|----------------------------------------------------------------------------------------------------|----------------------------------------------|
| 2 | Security Features                                                                                                    | 5                                            |
| 3 | System Configuration Examples<br>3.1 Client/Server Configuration (JMobile Client on Handheld)<br>3.2 JMobile Runtime on Handheld                                                                                                    | 6<br>6<br>7                                  |
| 4 | <ul> <li>Product Reference Information</li></ul>                                                                                                    | 8<br>8<br>8<br>8                             |
| 5 | Device Publisher<br>5.1 Redirect Device Publisher Information to the PLC/Controller<br>5.2 Avoid Using a Full Modbus Server Stack for Device Publisher                                                                                                    | 10<br>11<br>12                               |
| 6 | Quickstart Guide<br>6.1 Base Station<br>6.2 X5 Wireless Handheld                                                                                                    | 13<br>13<br>15                               |
| 7 | <ul> <li>Further Steps with X5</li> <li>7.1 Use VNC Client for Easier Access to BS and Handheld</li> <li>7.2 Connect Base Station to a Controller/PLC</li> <li>7.3 Quality of Pairing</li> <li>7.4 Manually Flashing Pairing Lamp</li> <li>7.5 Importing/Exporting UID Lists</li></ul> | 17<br>17<br>17<br>17<br>18<br>18<br>18<br>18 |

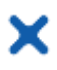

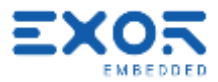

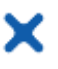

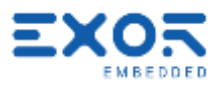

#### 1 Introduction

You will find in this document the minimal information required to set-up a working X5 sample system.

These notes are not a replacement for the X5 User Manual and JMobile User Manual.

X5 is based on Linux BSP version 1.3.xxx.

Products based on BSP 1.3.xxx must be programmed with JMobile version 4.1.0.xxx or higher. These products are NOT compatible with earlier versions of JMobile.

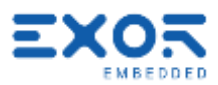

#### 2 Security Features

x

This platform comes built-in security features.

The system now requires that you are logged-in to do any action with the BSP. Products are configured at manufacturing time with two users: admin user Each user has own password to validate the access.

At first power-up the system will require users to choose a new password replacing the default one. The message you will see is:

Authentication/Users

Default password detected – please choose a more secure one. NOTE: system will reboot upon completion.

At Exor we have established the following conventions for passwords in use internally purely for testing purposes: User: admin

Password: Exor123@ User: user Password: Exor123@ If you are receiving a device that has been pre-programmed at Exor, these are the credentials we have entered. Access the system as "admin" whenever you need to change any property in System Settings.

Please note that without authenticating as a valid user you cannot even access System Settings or Start-up in your X5 devices.

When entering passwords for the <u>first time</u> you will not be required to enter the old (default) password.

You can change BSP passwords at later time; use the option "Authentication" in System Settings for this. Remind that in this case you will have to enter the old password to be able to change to a new one.

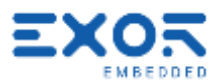

#### 3 System Configuration Examples

#### 3.1 Client/Server Configuration (JMobile Client on Handheld)

#### Benefits:

x

- complex PLC communication protocols are not using wireless band
- in case of configurations with multiple base stations and a single handheld, the handheld is automatically loading the HMI program when connecting to the Base Station
- JMobile application running on Base Station can continue operation and data acquisition also when the handheld is not connected

Weaknesses:

- depending on JMobile project complexity, Client/Server connection may take some time

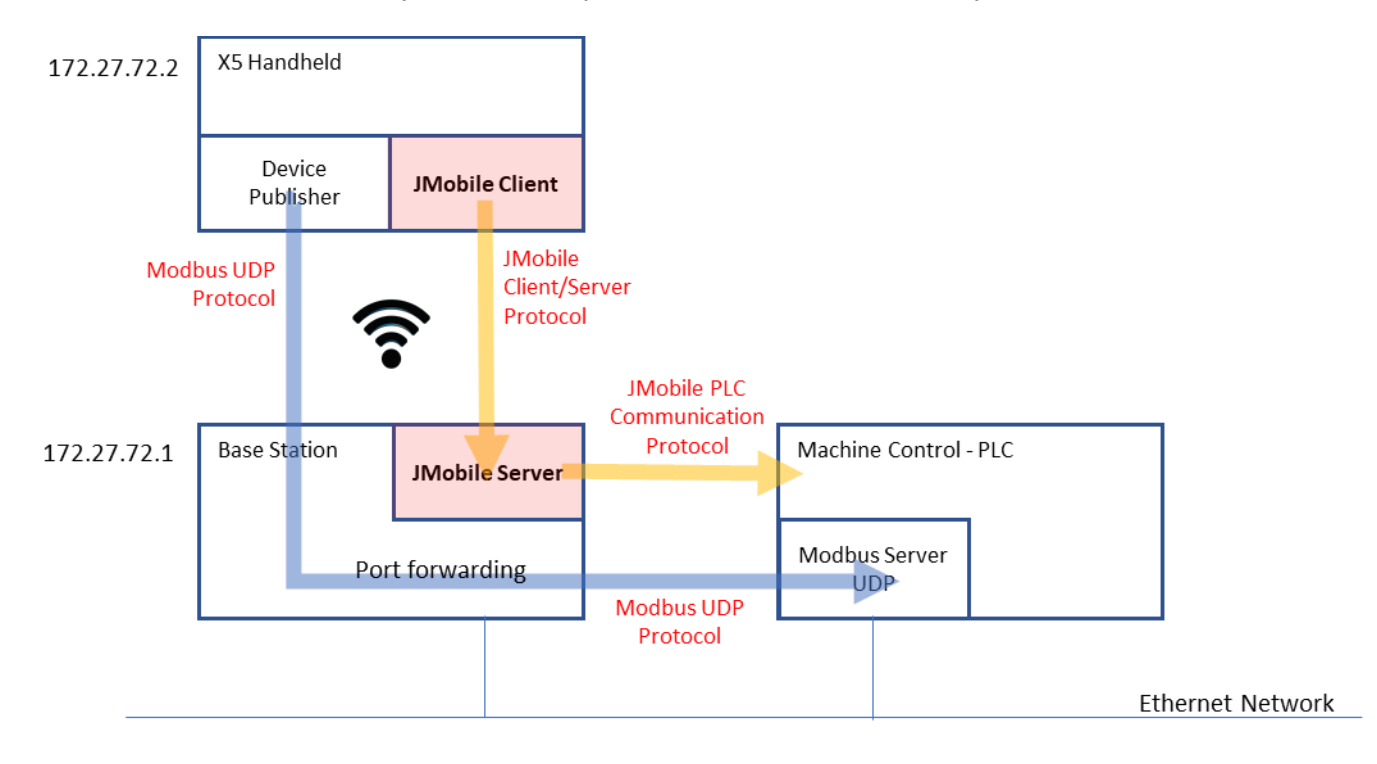

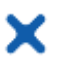

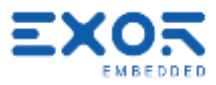

#### 3.2 JMobile Runtime on Handheld

#### Benefits:

- Fast starting of JMobile application on handheld

Weaknesses:

- extra band load on wireless network. Performance to be evaluated
- PLC protocol requires routing. Performance to be evaluated.

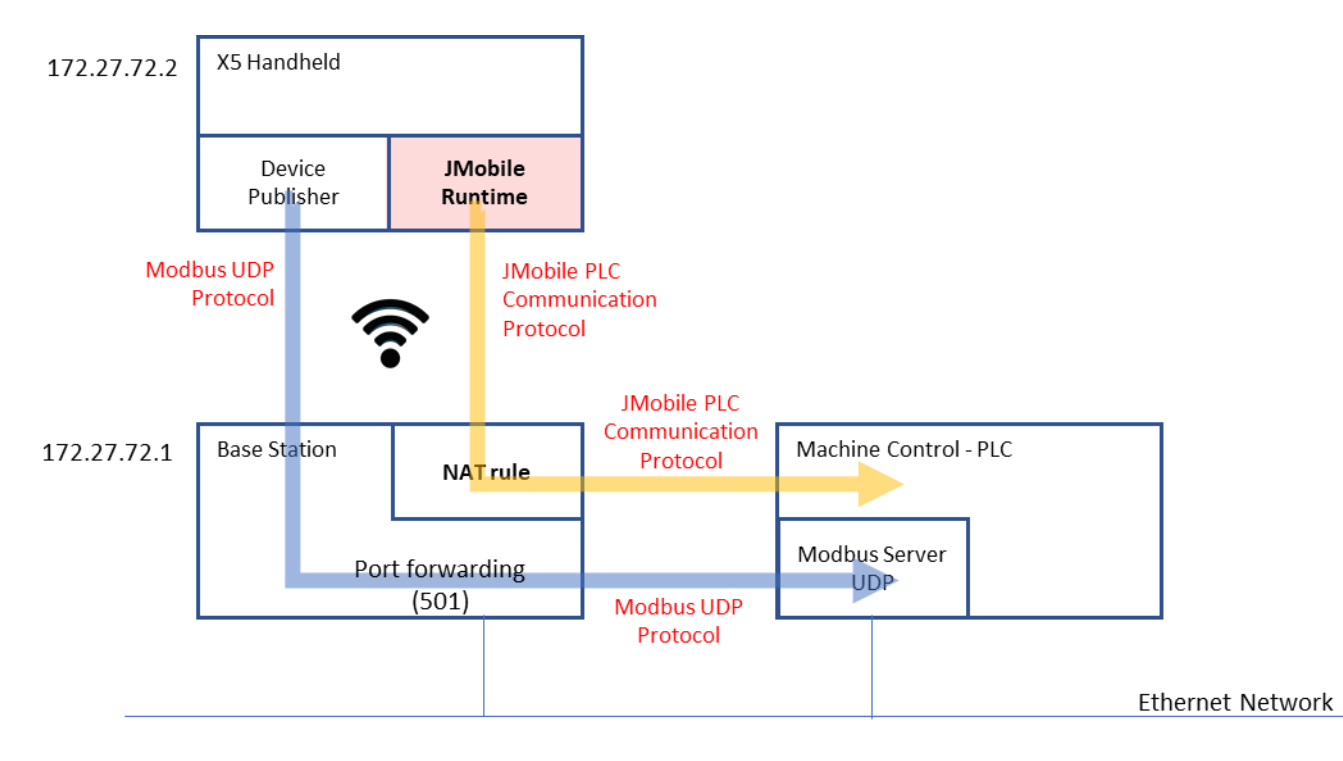

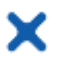

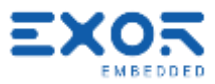

#### 4 Product Reference Information

#### 4.1 Keypad Shortcuts in X5 Handheld

| F2 and F5<br>Keep pressed for about 2 seconds | Switch on/Switch off handheld    |
|-----------------------------------------------|----------------------------------|
| K1 and K4                                     | Start safety pairing application |

#### 4.2 Pressing Multiple Keys in X5 Handheld

Keypad handler in X5 handheld supports a maximum of 2 keys pressed at the same time. If more than 2 keys are pressed at the same time, the handler will return a no-key pressed status.

Only available with BSP version 1.3.291 or higher

#### 4.3 Simplified Wiring Diagram

Simple monitor board for test purposes.

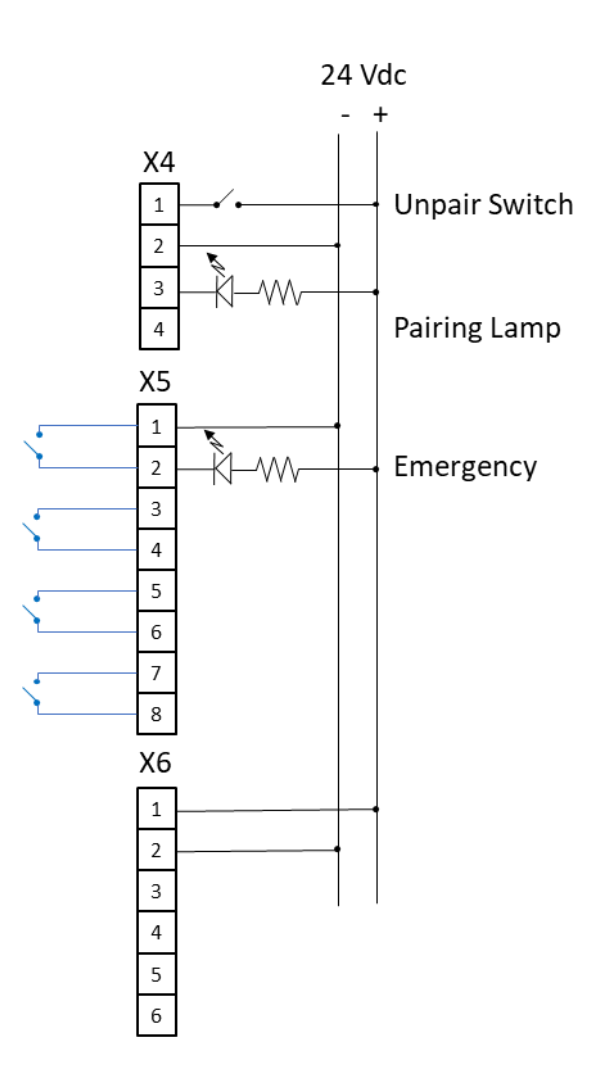

Note that 24 Vdc connection at connector X6 is <u>required</u> also when Selector outputs are not used.

х

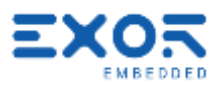

### 5 Device Publisher

x

Device Publisher software application has been designed to ensure fast transfer of device data from handheld directly to the PLC/controller connected to the Base Station. This is an important requirement for applications where X5 is used for direct interaction with machines. Device Publisher uses Modbus TCP protocol in UDP mode and operates as client. Data transfer is bases on Modbus Function Code 16, Write multiple registers. Addressing and register allocation is fixed.

Device Publisher send cyclically data packets with a cycle time of about 10 ms.

| Holding Register | Name        | Data Type     | Range  | Description / Notes                                                              |
|------------------|-------------|---------------|--------|----------------------------------------------------------------------------------|
| 400001           | version     | unsignedShort | 1      | The version number of this register schema                                       |
| 400002           | counter     | unsignedShort | -      | Current packet count (diagnostic information)                                    |
| 400003           | elapsed     | uint64        | -      | Number of elapsed milliseconds since service was started (Linux epoch timestamp) |
| 400007           | keys map    | uint64        | -      | Binary map of keypad state                                                       |
| 400011           | wheel       | unsignedShort | 032767 | Wheel counter                                                                    |
| 400012           | pot 0       | unsignedShort | 0255   | Potentiometer                                                                    |
| 400013           | pot 1       | unsignedShort | 0255   | Potentiometer                                                                    |
| 400014.0         | battery     | unsignedByte  | 0100   | Battery charge                                                                   |
| 400014.1         | wifi signal | unsignedByte  | 0100   | Wi-Fi signal level                                                               |

Register assignment:

#### Byte order is big endian. Bit assignment for "keys map" 400007

| Key ID  | Bit Mask                                                                                                    | HEX                                                                                   |
|---------|----------------------------------------------------------------------------------------------------|---------------------------------------------------------------------------------------|
| KEY_F1  | 000000000000000000000000000000000000000                                                                                                    | 0000 0001                                                                             |
| KEY_F2  | 000000000000000000000000000000000000000                                                                                                    | 0000 0002                                                                             |
| KEY_F3  | 000000000000000000000000000000000000000                                                                                                    | 0000 0004                                                                             |
| KEY_F4  | 000000000000000000000000000000000000000                                                                                                    | 8000 0000                                                                             |
| KEY_F5  | 000000000000000000000000000000000000000                                                                                                    | 0000 0010                                                                             |
| KEY_F6  | 000000000000000000000000000000000000000                                                                                                    | 0000 0120                                                                             |
| KEY_F7  | 000000000000000000000000000000000000000                                                                                                    | 0000 0040                                                                             |
| KEY_F8  | 000000000000000000000000000000000000000                                                                                                    | 0000 0080                                                                             |
| KEY_F9  | 000000000000000000000000000000000000000                                                                                                    | 0000 0100                                                                             |
| KEY_F10 | 000000000000000000000000000000000000000                                                                                                    | 0000 0200                                                                             |
| KEY_F11 | 000000000000000000000000000000000000000                                                                                                    | 0000 0400                                                                             |
| KEY_F12 | 000000000000000000000000000000000000000                                                                                                    | 0000 0800                                                                             |
| KEY_F13 | 000000000000000000000000000000000000000                                                                                                    | 0000 1000                                                                             |
| KEY_F14 | 000000000000000000000000000000000000000                                                                                                    | 0000 2000                                                                             |
| KEY_F15 | 000000000000000000000000000000000000000                                                                                                    | 0000 4000                                                                             |
| KEY_F16 | 000000000000001000000000000000000000000                                                                                                    | 0000 8000                                                                             |
| KEY_F17 | 000000000000010000000000000000000000000                                                                                                    | 0001 0000                                                                             |
| KEY_F18 | 000000000000010000000000000000000000000                                                                                                    | 0002 0000                                                                             |
| KEY_F19 | 000000000000100000000000000000000000000                                                                                                    | 0004 0000                                                                             |
|         | Key ID           KEY_F1           KEY_F2           KEY_F3           KEY_F3           KEY_F4           KEY_F5           KEY_F6           KEY_F6           KEY_F7           KEY_F8           KEY_F9           KEY_F10           KEY_F11           KEY_F12           KEY_F12           KEY_F13           KEY_F14           KEY_F15           KEY_F16           KEY_F17           KEY_F18           KEY_F18           KEY_F19 | Key ID         Bit Mask           KEY_F1         000000000000000000000000000000000000 |

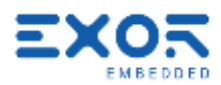

#### 5.1 Redirect Device Publisher Information to the PLC/Controller

х

You can automatically redirect the information produced by Device Publisher to the Controller/PLC connected to the Base Station.

This will ensure the most efficient transfer of time-critical information directly from the handheld to the Controller/PLC.

Please note that to do so the Controller/PLC must have a Modbus TCP server configured for operating in UDP mode.

Addressing of Device Publisher information is given above.

Figure shows the diagram of the system you will be setting.

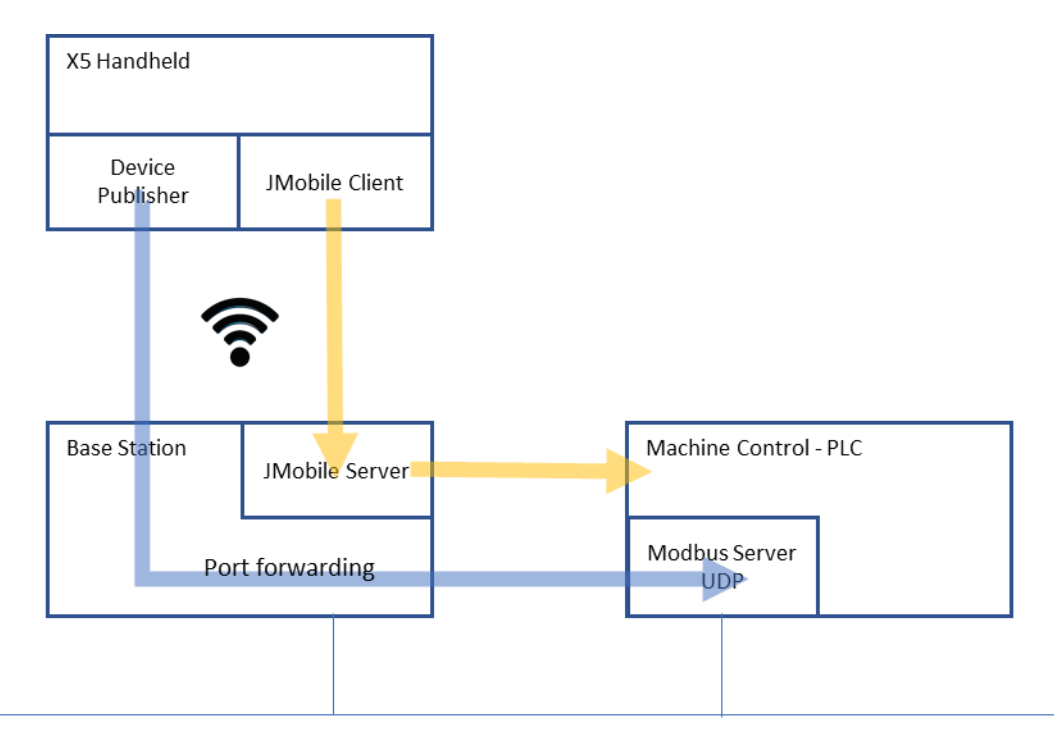

| 1 | Connect asked to                                                                                                    | to Base S<br>enter cre          | Station using dentials.                        | a browse                                | r and oper                             | en System Settings. Remind that you will be                                                                               |
|---|----------------------------------------------------------------------------------------------------|---------------------------------|------------------------------------------------|-----------------------------------------|----------------------------------------|----------------------------------------------------------------------------------------------------|
| 2 | Settings/Services<br>Open Router/NAT/Port forwarding<br>Define a Port forwarding rule associated the port used by the Modbus protocol of the Device<br>Publisher |                                 |                                                |                                         |                                        |                                                                                                    |
|   | Port Forwa                                                                                                    | rding Rules                     |                                                |                                         |                                        |                                                                                                    |
|   | Enabled                                                                                                    | Name                            | Source Interface                               | Source Port                             | Device IP                              | Device Port                                                                                                    |
|   |                                                                                                    | Dev-Pub                         | wlan0                                          | 502                                     | 10.1.34.131                            | 1 502                                                                                                    |
|   | Note that controller                                                                                                    | the "Dev<br>you hav             | rice IP" addre<br>e connected                  | ss will hav<br>to the Bas               | ve to be re<br>se Station              | replaced with the actual IP address of the n                                                                              |
| 3 | Note that<br>from the<br>and does                                                                                                    | Modbus<br>server. T<br>not prov | in UDP mod<br>he protocol ir<br>ide error info | e is only s<br>n Device F<br>rmation, e | ending ou<br>Publisher o<br>even in ca | out datagrams and does not expect response<br>does not establish communication sessions<br>ase the server is not present. |

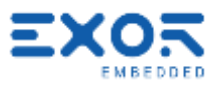

#### Avoid Using a Full Modbus Server Stack for Device Publisher 5.2

х

Device Publisher is using Modbus TCP protocol in UDP mode to send X5 device information. Port number 502, standard assignment to Modbus TCP and UDP, is used as default. The software application uses only one data packet to send information using Modbus Function Code 16, Write Multiple Registers. Dimensions of the Modbus packet are fixed. Data section is 28 bytes.

Modbus in UDP mode does not expect a response from the server receiving the data.

The format of the UDP packet in Device Publisher is shown in figure (produced with WireShark). > Frame 29979: 83 bytes on wire (664 bits), 83 bytes captured (664 bits) on

|       | ······································                                                                                                    |  |  |  |  |  |  |  |  |  |  |  |
|-------|----------------------------------------------------------------------------------------------------|--|--|--|--|--|--|--|--|--|--|--|
| ~     | Ethernet II, Src: Netgear_68:b3:df (8c:3b:ad:68:b3:df), Dst: Dell_b1:54:8<br>✓ Destination: Dell_b1:54:8c (c8:f7:50:b1:54:8c)<br>Address: Dell b1:54:8c (c8:f7:50:b1:54:8c) |  |  |  |  |  |  |  |  |  |  |  |
|       |                                                                                                    |  |  |  |  |  |  |  |  |  |  |  |
|       |                                                                                                    |  |  |  |  |  |  |  |  |  |  |  |
|       |                                                                                                    |  |  |  |  |  |  |  |  |  |  |  |
|       | 0 = IG bit: Individual address (unicast                                                                                                    |  |  |  |  |  |  |  |  |  |  |  |
|       | Source: Netgear 68:b3:df (8c:3b:ad:68:b3:df)                                                                                                    |  |  |  |  |  |  |  |  |  |  |  |
|       | Type: IPv4 (0x0800)                                                                                                    |  |  |  |  |  |  |  |  |  |  |  |
| >     | Internet Protocol Version 4, Src: 10.1.34.28, Dst: 10.1.32.153                                                                                                    |  |  |  |  |  |  |  |  |  |  |  |
| >     | Jser Datagram Protocol, Src Port: 39892, Dst Port: 502                                                                                                    |  |  |  |  |  |  |  |  |  |  |  |
| >     | Modbus/UDP                                                                                                    |  |  |  |  |  |  |  |  |  |  |  |
| ~     | Modbus                                                                                                    |  |  |  |  |  |  |  |  |  |  |  |
|       | .001 0000 = Function Code: Write Multiple Registers (16)                                                                                                    |  |  |  |  |  |  |  |  |  |  |  |
|       | Reference Number: 0                                                                                                    |  |  |  |  |  |  |  |  |  |  |  |
|       | Word Count: 14                                                                                                    |  |  |  |  |  |  |  |  |  |  |  |
|       | Byte Count: 28                                                                                                    |  |  |  |  |  |  |  |  |  |  |  |
|       | Register Ø (UINT16): 1                                                                                                    |  |  |  |  |  |  |  |  |  |  |  |
|       | > Register 1 (UINT16): 36089                                                                                                    |  |  |  |  |  |  |  |  |  |  |  |
|       | Register 2 (UINT16): 2298                                                                                                    |  |  |  |  |  |  |  |  |  |  |  |
|       | > Register 3 (UINT16): 6547                                                                                                    |  |  |  |  |  |  |  |  |  |  |  |
|       | > Register 4 (UINT16): 374                                                                                                    |  |  |  |  |  |  |  |  |  |  |  |
|       | > Register 5 (UINT16): 0                                                                                                    |  |  |  |  |  |  |  |  |  |  |  |
|       | > Register 6 (UINT16): 0                                                                                                    |  |  |  |  |  |  |  |  |  |  |  |
|       | > Register 7 (UINT16): 0                                                                                                    |  |  |  |  |  |  |  |  |  |  |  |
|       | > Register 8 (UINT16): 0                                                                                                    |  |  |  |  |  |  |  |  |  |  |  |
|       | > Register 9 (UINT16): 0                                                                                                    |  |  |  |  |  |  |  |  |  |  |  |
|       | > Register 10 (UINT16): 32767                                                                                                    |  |  |  |  |  |  |  |  |  |  |  |
|       | > Register 11 (UINT16): 0                                                                                                    |  |  |  |  |  |  |  |  |  |  |  |
|       | > Register 12 (UINT16): 32                                                                                                    |  |  |  |  |  |  |  |  |  |  |  |
|       | ✓ Register 13 (UINT16): 23140                                                                                                    |  |  |  |  |  |  |  |  |  |  |  |
| 00    | 00 c8 f7 50 b1 54 8c 8c 3b ad 68 b3 df 08 00 45 00                                                                                                    |  |  |  |  |  |  |  |  |  |  |  |
| 00    | 00 45 47 f7 40 00 3e 11 9d fa 0a 01 22 1c 0a 01 EG @ > ····"                                                                                                    |  |  |  |  |  |  |  |  |  |  |  |
| 00    | 0 20 99 9b d4 01 f6 00 31 6d 3e 00 00 00 00 00 231 m>·····#                                                                                                    |  |  |  |  |  |  |  |  |  |  |  |
| 60    | 00 00 10 00 00 00 0e 1c 00 01 8c f9 08 fa 19 93 01                                                                                                    |  |  |  |  |  |  |  |  |  |  |  |
| 00    | 8 76 00 00 00 00 00 00 00 00 00 00 7f ff 00 00 00 v                                                                                                    |  |  |  |  |  |  |  |  |  |  |  |
| CA CA | 70 5a 64                                                                                                    |  |  |  |  |  |  |  |  |  |  |  |

The payload of Device Publisher starts at byte with offset 49; see it highlighted in yellow in figure.

| Modbus Function Code | 10                                  |  |  |
|----------------------|-------------------------------------|--|--|
| Start/End Address    | 00 00 00 0e                         |  |  |
| Byte Length          | 1c                                  |  |  |
| Version              | <mark> 00 01 </mark>                |  |  |
| Counter              | <mark> 8c f9 </mark>                |  |  |
| Elapsed              | 08 fa 19 93 01 76 00 00             |  |  |
| Key map              | <mark> 00 00 00 00 00 00 00 </mark> |  |  |
| Wheel .              | <mark> 7f ff </mark>                |  |  |
| Pot 0                | <mark> 00 00 </mark>                |  |  |
| Pot 1                | <mark> 00 20 </mark>                |  |  |
| Wi-Fi level          | <mark> 5a </mark>                   |  |  |
| Battery charge level | <mark> 64 </mark>                   |  |  |

The byte sequence of the payload is:

X5 data area is highlighted in yellow. Values are shown as example.

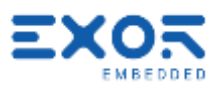

#### 6 Quickstart Guide

х

Objective of this guide is setting-up a simple working configuration for demonstration purposes. Configuration is shown in figure.

Connect one LED indicator to the Pairing output in X4 of the base station. It will be required to complete the safety pairing procedure between BS and X5 handheld.

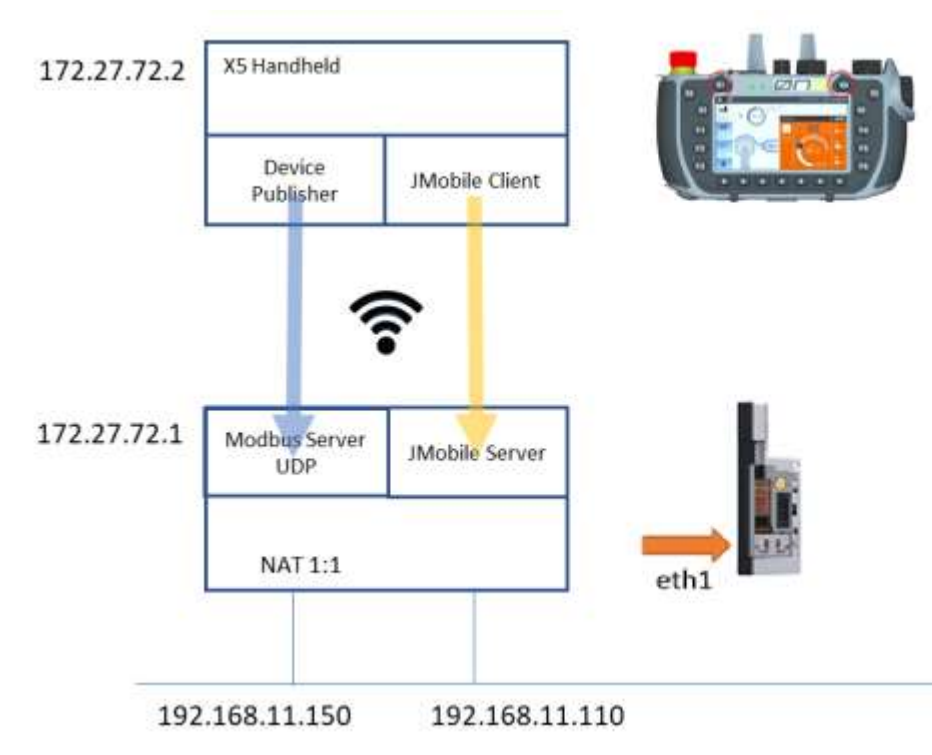

Ethernet network IP addressing may obviously change based on available network metric.

#### 6.1 Base Station

You must complete setup of Base Station first as you will be able to access handheld using Base Station as the access point.

|   | eXware7xx devices.<br>Switch on Base Station (BS).<br>Allow about one minute to complete boot phase.<br>Connect eth1 to network.<br>Find network address of eth1 using service in JMobile Studio Manage Target<br><b>Run&gt; Manage Target&gt; Board</b><br>The device may have been assigned an Auto-IP address or may have received an address<br>from a DHCP server. |
|---|----------------------------------------------------------------------------------------------------|
| 2 | Connect to device System Settings using a computer running a browser.<br><u>https://ipaddress/machine_config</u><br>System is protected by default.                                                                                                    |

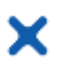

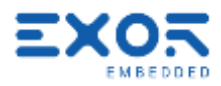

|       | In case th     | ne produ        | ıct has been p    | pre-program     | nmed at Ex     | or before le    | aving the f      | actory, | credentials    |
|-------|----------------|-----------------|-------------------|-----------------|----------------|-----------------|------------------|---------|----------------|
|       | are:           |                 |                   |                 |                |                 |                  |         |                |
|       | user=aur       | 1111<br>1=Evor1 | 23@               |                 |                |                 |                  |         |                |
|       | password       |                 | 20@               |                 |                |                 |                  |         |                |
| 3     | Settings/      | Localisa        | ation:            |                 |                |                 |                  |         |                |
|       | Enter          |                 | /                 |                 | \<br>\         |                 |                  |         |                |
|       | Country C      | code = l        | taly (or the co   | untry where     | e you are)     |                 |                  |         |                |
| 4     | Settings/      | Networl         | K:                |                 |                |                 |                  |         |                |
|       | Assign fix     | ked IP a        | ddress and m      | ask to eth1     |                |                 |                  |         |                |
|       | Enable W       | i-Fi and        | Safety Netwo      | ork             |                |                 |                  |         |                |
|       | Choose V       | VI-FI Cha       | annel             |                 |                |                 |                  |         |                |
|       | Network I      | nterface        | 5                 |                 |                |                 |                  |         |                |
|       | Name           | Label           | MAC               | DHCP            | Address        | Netmask         | Gateway          |         |                |
|       | eth0           | WAN             | 00:30:d8:09:95:c9 | Enabled         | 10.1.34.134    | 255.255.255.0   | 10.1.34.253      |         |                |
|       | eth1           | LAN1            | 00:30:d8:09:95:ca | Disabled        | 192.168.11.110 | 255.255.255.0   | 192.168.11.1     |         |                |
|       | eth1 nat1to1   | D ALIAS         |                   | 192 168 11 150  |                |                 |                  |         |                |
|       | wlan0          | WIFI            | 24:7d:4d:6f:78:55 | Disabled        | 172.27.72.1    | 255.255.255.0   |                  |         |                |
|       | Wireless       | Networki        | ng                |                 |                |                 |                  |         |                |
|       |                |                 |                   |                 |                |                 |                  |         |                |
|       | Regulatory     | Jomain          |                   | IT.             |                |                 |                  |         |                |
|       | Interface N    | lame            |                   | wian0           |                |                 |                  |         |                |
|       | Enabled        |                 |                   | Yes             |                |                 |                  |         |                |
|       | Safety WiFi I  | Network         |                   | Yes             |                |                 |                  |         |                |
|       | Channel        |                 |                   | 38 (5190 MHz) - | INDOOR ONLY    |                 |                  |         |                |
|       | State          |                 |                   | COMPLETED V     |                |                 |                  |         |                |
|       | Connected      | stations        |                   | 1               |                |                 |                  |         |                |
| 5     | Settings/      | Services        | S                 |                 |                |                 |                  |         |                |
|       | Define a l     | NAT rule        | e to prepare d    | irect access    | s to the X5    | handheld        |                  |         |                |
|       | Open Rou       | uter/NA         | T/Port forwar     | ding            |                |                 |                  |         |                |
|       | Router / I     | NAT / Po        | rt forwarding     |                 |                |                 |                  |         |                |
|       | Enabled        |                 |                   |                 |                |                 |                  |         |                |
|       | Port Forwar    | ding Rules      | i                 |                 |                |                 |                  |         |                |
|       | None           |                 |                   |                 |                |                 |                  |         |                |
|       | 1:1 NAT Rule   | 25              |                   |                 |                |                 |                  |         |                |
|       | Enabled        | Name            | Source Interfac   | e Source IP     | Device IP      | Port or Range ( | empty or P1 or I | P1-Pn)  |                |
|       |                | X5 wirele       | ss eth1           | 192.168.11.15   | 0 172.27.72.2  |                 |                  |         |                |
|       | Device IP      | is fixed        | . Source IP is    | the address     | s assigned     | to BS in the    | e network v      | where i | t is attached. |
|       | Note that      | this co         | rresponds to a    | assigning a     | fixed IP ac    | dress to X5     | o wireless h     | nandhe  | ld.            |
| X5 Ou | ickstart Guide |                 |                   |                 |                |                 |                  |         |                |

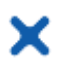

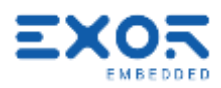

|   | <b>Warning</b> : make sure the value entered for "Source IP" is not the same as real IP address assigned to the physical Ethernet port specified as "Source Interface". |
|---|----------------------------------------------------------------------------------------------------|
| 6 | Settings/Services                                                                                                    |
|   | Enable SSH Server with autostart                                                                                                    |
|   | Enable VNC Server with autostart                                                                                                    |
| 7 | Load a simple project file to BS using JM Studio.                                                                                                    |
|   | The sample project should include:                                                                                                    |
|   | System Variables protocol configured for Xbase device                                                                                                    |
|   | Modbus TCP Server protocol configured in UDP mode ("use UDP/IP")                                                                                                    |
|   | Tags as needed                                                                                                    |
|   |                                                                                                    |
| 8 | Connect a VNC client to BS to check operation of JMobile runtime with the project file you                                                                              |
|   | have just loaded.                                                                                                    |
|   |                                                                                                    |
| 9 | Connect a VNC client to the address of the handheld as defined at step 5.                                                                                               |

#### 6.2 X5 Wireless Handheld

You must have completed configuration described in previous chapter to proceed with handheld.

| 1 | Switch on the handheld.<br>Wait for boot phase to complete.<br>When asked to start the pairing procedure, exit and return to startup menu.                                                                                           |
|---|----------------------------------------------------------------------------------------------------|
| 2 | Prepare an update package containing "JMobile Client" using JM Studio<br>Install this package to the handheld using a USB flash drive<br>Add the software to the device start-up list.                                               |
| 3 | Install "Device Publisher" software application using a USB flash drive<br>Add the software to the device start-up list.                                                                                                    |
| 4 | Start System Settings<br>Use touchscreen for operation.<br>System is protected by default.<br>In case the product has been pre-programmed at Exor before leaving the factory, credentials<br>are:<br>user=admin<br>password=Exor123@ |
| 4 | Settings/Localisation:<br>Enter<br>Country Code = Italy (or the country where you are)                                                                                                    |
| 5 | Settings/Network:<br>Enable Safety Wi-Fi                                                                                                    |

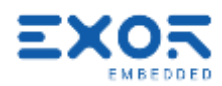

| 6  | Settings/Device Publisher<br>Enable Device Publisher.<br>Use default properties.                                                                                                    |
|----|----------------------------------------------------------------------------------------------------|
| 7  | Connect to X5 Wireless device System Settings using a computer running a browser.<br>The IP address is the one defined with the NAT rule in BS settings<br><u>https://ipaddress/machine_config</u><br>System is protected by default. Credentials are<br>user=admin<br>password=Exor123@                                                                                                    |
| 8  | Settings/Services<br>Enable SSH Server with autostart<br>Enable VNC Server with autostart                                                                                                    |
| 9  | Start the Pairing application pressing the key combination K1-K4.                                                                                                    |
| 10 | Select the device you want to pair with.<br>The first time you open the Pairing procedure the list of devices will appear empty.<br>Create one new entry in the pairing list pressing the button "Add" to start the process.<br>You will use the <b>UID number</b> printed on the BS module to identify the BS you want to connect.<br>The UID (Unique Identification) number can also be found in the System/Info page of System<br>Settings in Base Station.                                                                                                    |
| 11 | Start the pairing procedure following the instructions appearing on screen.<br>Note that to proceed with this process you must have a lamp attached to the pairing output<br>of the BS (connector X4, pin 3).<br>At the successful completion of the pairing procedure, the lamp in the Emergency Stop<br>button will turn on. The E-Stop button will become "red".<br>At this point the safety channel is active. Pressing the Enabling button or Emergency button<br>you will hear the relays switching in BS to match the status of safety devices in the handheld. |

X

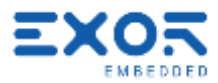

#### 7 Further Steps with X5

#### 7.1 Use VNC Client for Easier Access to BS and Handheld

The use of a VNC client running on your computer is suggested to improve your testing experience with X5.

Using VNC you will have the possibility to access screen information in Base Station. Additionally, it will make more convenient for you to access screen information in the X5 handheld.

To use VNC you must enable the VNC service in System Settings/Services.

Make sure you enable VNC service both in BS and in handheld.

To access information in the handheld you must have set the appropriate NAT rule in BS.

Any VNC client compatible with the standard will work.

RealVNC has been tested and proved to work fine.

#### 7.2 Connect Base Station to a Controller/PLC

| 1 | Using the sample JMobile project file created for the Quickstart step, add one additional communication protocol dedicated to controller communication and create required tags. |
|---|----------------------------------------------------------------------------------------------------|
| 2 | Monitor communication activity using X5 handheld.<br>Additionally, you can directly checky operation of the Base Station connecting with VNC client.                             |

#### 7.3 Quality of Pairing

X5 Safety channel connects the Safety Module in X5 wireless handheld to the Safety Module in BS. Pairing can be sustained only if the wireless connection guarantees a sufficient level of service. An indication of the quality of the connection service is available in the screen of the pairing application.

The indication has 5 levels, each associated to a different color. Desired level of optimal operation of the system is the maximum (all 5 bars shown).

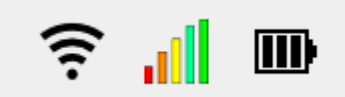

There are two factors that may adversely affect quality of connection regarding Safety channel:

- level of Wi-Fi signal; it depends on the distance between antenna of BS and wireless handheld and on the presence/geometry of obstacles that may affect RF signal propagation
- level of occupation of the selected Wi-Fi channel due to the presence of other devices.

Only available with BSP version 1.3.291 or higher.

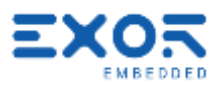

#### 7.4 Manually Flashing Pairing Lamp

x

In configurations including multiple systems controlled by X5, it may be useful for operators to easily have an indication of what BS station is currently paired with a certain handheld.

This is the purpose of the "Flash" function available in the Pairing screen.

Pressing the Flash button results in the pairing lamp flashing with a cycle of about 3 Hz for a duration of 4 seconds.

Only available with BSP version 1.3.291 or higher.

#### 7.5 Importing/Exporting UID Lists

The UID List import/export function has the purpose of:

- simplify the creation of log UID lists
- backing-up the content of UID lists
- copying UID lists from one X5 wireless handheld to another.

Managing UID Lists require a USB Flash drive attached to one of the USB ports in the X5 Wireless handheld.

Only available with BSP version 1.3.291 or higher

#### 7.5.1 Exporting UID List

| 1 | Create an empty file called "autoexec.sh" (file length 0 bytes) in the root of a USB Flash drive |
|---|--------------------------------------------------------------------------------------------------|
| 2 | Create an empty file called "x5bs.get" (file length 0 bytes) in the root of a USB Flash drive    |
| 3 | Insert the Flash drive in one of the USB ports of X5 handheld                                    |
| 4 | Cycle the power of X5 handheld                                                                   |
| 5 | The file "x5bs.get" now contains the list of UID entries copied from X5 handheld.                |
|   | Format of the list is comma-separated values.                                                    |

Format of file:

UID, description, UID, description,

....

#### 7.5.2 Importing UID List

| 1 | Create an empty file called "autoexec.sh" (file length 0 bytes) in the root of a USB Flash drive |
|---|--------------------------------------------------------------------------------------------------|
| 2 | Create an empty file called "x5bs.conf" (file length 0 bytes) in the root of a USB Flash drive   |
| 3 | Insert the Flash drive in one of the USB ports of X5 handheld                                    |
| 4 | Cycle the power of X5 handheld                                                                   |
| 5 | The content of file "x5bs.conf" has been copied to the UID list in X5 handheld.                  |
|   | Format of the list is comma-separated values.                                                    |

Note that if in the root of the USB Flash drive there is both a file "x5bs.conf" and a file "x5bs.get", then priority goes to the export procedure.